# **Opencast: Videos aus einem anderen Moodle Kurs importieren**

Sie können Opencast Videos aus einem anderen Kurs importieren, um die Videos in diesem Kurs verfügbar zu machen. Sie brauchen weder die Originalvideos, noch müssen Sie die Videos erneut zu Opencast hochladen. Wie Sie diesen Import der Videos durchführen, zeigen wir Ihnen in dieser Anleitung.

Der Import von Opencast Videos aus anderen Kursen kann aus mehreren Gründen nötig oder sinnvoll sein. Ein mögliches Szenario könnte sein, dass Sie in einem Kurs mehrere Videos aus einem anderen Kursen zusammentragen und bereitstellen möchte. Dafür kann der Import der Opencast Videos angestoßen werden.

# **Import-Wizard**

Damit Sie der Import-Wizard durch den Importprozess führen kann, rufen Sie diesen auf der Opencast Verwaltungsseite (Aufruf über den Opencast Videos Block) im Abschnitt **Videos aus einem anderen Kurs importieren** über den Button **Videos importieren** auf. Last update: 2023/03/21 de:guides:opencast-videos-importieren https://zendi.ph-weingarten.de/wiki/de/guides/opencast-videos-importieren?rev=1679434310 21:31

| Kurs Einstellungen                                                                                                    | Teilnehmer/innen                                                           | Bewertungen Be                                                                        | richte M                                              | lehr 🗸                                                   |                                                                            |                                                                                      |                                           |              |
|----------------------------------------------------------------------------------------------------|----------------------------------------------------------------------------|---------------------------------------------------------------------------------------|-------------------------------------------------------|----------------------------------------------------------|----------------------------------------------------------------------------|--------------------------------------------------------------------------------------|-------------------------------------------|--------------|
| Videos hochla                                                                                                    | den oder a                                                                 | ufnehmen                                                                              |                                                       |                                                          |                                                                            | E                                                                                    | Standardwert                              | te verwalten |
| In diesem Abschnitt können S<br>Diese Videos werden in Open                                                                                                    | ie existierende Videoo<br>cast verarbeitet und d                           | dateien nach Moodle<br>Jann im Kurs verfügba                                          | hochladen. I<br>ar sein.                              | Darüber hinaus l                                         | können Sie Videos direkt                                                   | t mit Opencast Studio aufzei                                                         | chnen.                                    |              |
| Video hinzufügen                                                                                                    |                                                                            |                                                                                       |                                                       |                                                          |                                                                            |                                                                                      |                                           |              |
| Video aufnohmon                                                                                                    |                                                                            |                                                                                       |                                                       |                                                          |                                                                            |                                                                                      |                                           |              |
| Videos, die in d<br>Die Videos, die zu diesem Kur<br>Mit den Schaltflächen "Bereits<br>Verfügung stellen.                                                                                    | liesem Kur<br>s hinzugefügt werder<br>stellen" können Sie Ihi              | <b>S Verfügba</b><br>n und in diesem Kurs v<br>rem Kurs Aktivitäten I                 | <b>IT SİND</b><br>verfügbar sin<br>hinzufügen,        | nd, werden Ihrer<br>die Ihren Teilnef                    | . Teilnehmer/innen nicht<br>mer/innen entweder alle                        | automatisch zur Verfügung<br>v Videos in einer Serie oder e                          | gestellt.<br>iinzelne Videos              | zur          |
| Video admennen<br>Videos, die in d<br>Die Videos, die zu diesem Kur<br>Mit den Schaltflächen "Bereits<br>Verfügung stellen.<br>Course_Series_11 c                                            | liesem Kur<br>s hinzugefügt werder<br>stellen" können Sie Ihr              | <b>S Verfügba</b><br>n und in diesem Kurs v<br>rem Kurs Aktivitäten I                 | verfügbar sin<br>hinzufügen,                          | nd, werden Ihrer<br>die Ihren Teilnef                    | . Teilnehmer/innen nicht<br>mer/innen entweder alle                        | automatisch zur Verfügung<br>Videos in einer Serie oder e                            | gestellt.<br>inzelne Videos               | zur          |
| Video admennen<br>Videos, die in d<br>Die Videos, die zu diesem Kur<br>Mit den Schaltflächen "Bereits<br>Verfügung stellen.<br>Course_Series_11 c                                            | liesem Kura<br>s hinzugefügt werder<br>stellen" können Sie Ihr<br>Enddatum | S verfügba<br>n und in diesem Kurs v<br>rem Kurs Aktivitäten h                        | verfügbar sin<br>hinzufügen,                          | nd, werden Ihrer<br>die Ihren Teilnef<br>Status <b>@</b> | Teilnehmer/innen nicht<br>mer/innen entweder alle<br>Sichtbarkeit <b>?</b> | automatisch zur Verfügung<br>videos in einer Serie oder e<br><b>Aktionen</b>         | gestellt.<br>inzelne Videos<br>Bereitste  | zur          |
| Video admennen<br>Videos, die in d<br>Die Videos, die zu diesem Kur<br>Mit den Schaltflächen "Bereits<br>Verfügung stellen.<br>Course_Series_11 c<br>Start Datum ~<br>17. Januar 2023, 17:35 | liesem Kur<br>s hinzugefügt werden<br>stellen" können Sie Ihr<br>Enddatum  | s verfügba<br>nund in diesem Kurs v<br>rem Kurs Aktivitäten h<br>Titel<br>IMG_3918_89 | verfügbar sind<br>hinzufügen,<br>Ort                  | nd, werden Ihrer<br>die Ihren Teilnef<br>Status@         | Teilnehmer/innen nicht<br>mer/innen entweder alle<br>Sichtbarkeit@         | automatisch zur Verfügung o<br>Videos in einer Serie oder e<br>Aktionen              | gestellt.<br>iinzelne Videos<br>Bereitste | zur          |
| Video admennen<br>Videos, die zu diesem Kur<br>Mit den Schaltflächen "Bereits<br>Verfügung stellen.<br>Course_Series_11 c<br>Start Datum ~<br>17. Januar 2023, 17:35                         | liesem Kur<br>rs hinzugefügt werden<br>stellen" können Sie Ihr<br>Enddatum | s verfügba<br>o und in diesem Kurs<br>rem Kurs Aktivitäten h<br>Titel<br>IMG_3918_89  | verfügbar sind<br>verfügbar sin<br>hinzufügen,<br>Ort | nd, werden Ihrer<br>die Ihren Teilneh<br>Status @        | Teilnehmer/innen nicht<br>mer/innen entweder alle<br>Sichtbarkeit@         | automatisch zur Verfügung e<br>Videos in einer Serie oder e<br>Aktionen              | gestellt.<br>iinzelne Videos<br>Bereitsto | zur          |
| Videos, die in d<br>Die Videos, die zu diesem Kur<br>Mit den Schaltflächen "Bereits<br>Verfügung stellen.<br>Course_Series_11 c<br>Start Datum ~<br>17. Januar 2023, 17:35<br>Videos aus ein | liesem Kur<br>s hinzugefügt werder<br>stellen" können Sie Ihr<br>Enddatum  | s verfügba<br>nund in diesem Kurs v<br>rem Kurs Aktivitäten H<br>Titel<br>IMG_3918_89 | or sind<br>verfügbar si<br>hinzufügen,<br>Ort<br>Ort  | nd, werden Ihrer<br>die Ihren Teilnef<br>Status @        | Teilnehmer/innen nicht<br>mer/innen entweder alle<br>Sichtbarkeit ?        | automatisch zur Verfügung<br>videos in einer Serie oder e<br>Aktionen<br>v v v v 1 0 | gestellt.<br>iinzelne Videos<br>Bereitst  | zur          |

#### Schritt 1 - Quellkurs auswählen

Es öffnet sich der Wizard in Schritt 1 von 3, in dem Sie zuerst den **Quellkurs**, in dem sich die gewünschten Videos befinden, auswählen. Sollten Sie Zugriff auf sehr viele Kurse haben, können Sie die Liste auch mittels der Suche eingrenzen. Haben Sie Ihren Kurs gewählt, klicken Sie auf den Button **Weiter**, um zum nächsten Schritt zu kommen.

| 2025/07/05 05:58                                | 3/6                                                                             | Opencast: Video                                                         | os aus einem anderen Moodle Kurs importieren |
|-------------------------------------------------|---------------------------------------------------------------------------------|-------------------------------------------------------------------------|----------------------------------------------|
|                                                 | Startseite Dashboard Meine Kurs                                                 | e Mahara Opencast Studio Hilfe                                          | A O LL - Bearbeiten                          |
| Dpencast Videos / Video                         | os importieren                                                                  |                                                                         |                                              |
| Opencast Vi                                     | deos                                                                            |                                                                         |                                              |
| Kurs Einstellungen                              | Teilnehmer/innen Bewertunge                                                     | n Berichte Mehr 🗸                                                       |                                              |
| Schritt 1 von 3                                 |                                                                                 |                                                                         |                                              |
| Quellkurs au                                    | ıswählen                                                                        |                                                                         |                                              |
| Wählen Sie den Quellk<br>Es stehen Ihnen alle K | urs, von dem die Videos importiert we<br>urse, aus denen Sie Videos importierer | rden sollen, aus der folgenden Kursliste aus.<br>1 dürfen, zur Auswahl. |                                              |
| Kurse gesamt: 1                                 |                                                                                 |                                                                         |                                              |
| Kurze                                           | er Kursname                                                                     | Vollständiger Kursname                                                  |                                              |
| <ul> <li>Beispi</li> </ul>                      | iel_Sample                                                                      | Beispielkurs - Sample course                                            |                                              |
| Kurse suchen                                    | Suchen                                                                          |                                                                         |                                              |
| Weiter                                          |                                                                                 |                                                                         |                                              |
|                                                 |                                                                                 |                                                                         |                                              |

## Schritt 2 - Videos auswählen

In diesem Schritt können Sie entscheiden, welche Videos aus dem *alten* Kurs in den *neuen* Kurs übertragen werden sollen. Falls nicht alle übernommen werden sollen, können Sie einzelne Videos auswählen oder abwählen. Rufen Sie den nächsten Schritt mit Klick auf den Button **Weiter** auf. Last update: 2023/03/21 de:guides:opencast-videos-importieren https://zendi.ph-weingarten.de/wiki/de/guides/opencast-videos-importieren?rev=1679434310 21:31

| moopaed 🚅 🍂 st                                          | artseite Dashboard Meine Kurse Mahara Opencast Studio Hilfe                                                | ↓ ♀ LL ➤ Bearbeiten ● |
|---------------------------------------------------------|----------------------------------------------------------------------------------------------------|-----------------------|
| Openeget Videos / Videos in                             |                                                                                                    |                       |
| Opencast videos / videos in                             | ponteren                                                                                                   |                       |
| Opencast Vide                                           | 90S                                                                                                    |                       |
| Kurs Einstellungen                                      | Teilnehmer/innen Bewertungen Berichte Mehr 🗸                                                               |                       |
| Schritt 2 von 3                                         |                                                                                                    |                       |
| Videos auswäl                                           | nlen                                                                                                    |                       |
| Wählen Sie die Videos aus<br>Sie können alle Videos aus | , die Sie aus dem Quellkurs importieren möchten.<br>wählen, welche im Quellkurs fertig verarbeitet wurden. |                       |
| Course_Series_16                                        |                                                                                                    |                       |
|                                                         | Demo-Video<br>Datum: 17. März 2023, 19:20                                                                  |                       |
|                                                         | Demo Video – eigene Dateien<br>Datum: 18. März 2023, 10:04                                                 |                       |
|                                                         | Demo-Video PH<br>Datum: 18. März 2023, 15:35                                                               |                       |
|                                                         | Alle/keine auswählen                                                                                       |                       |
|                                                         | Weiter Abbrechen                                                                                           |                       |
|                                                         |                                                                                                    |                       |

### Schritt 3 - Zusammenfassung

In diesem Dialog erhalten Sie nochmals eine Zusammenfassung über die gerade getätigte Auswahl. Sind alle Einstellungen korrekt, dann starten Sie den Verarbeitungsprozess mit Klick auf den Button Videos importieren und zurück zur Übersicht.

| 07/05 05:58                                                                                                    | 5/6                                                                                                    |                                                                                                    | Opencast: Vid                      | deos aus eine | m anderen I | Moodle | Kurs importie |
|----------------------------------------------------------------------------------------------------|----------------------------------------------------------------------------------------------------|----------------------------------------------------------------------------------------------------|------------------------------------|---------------|-------------|--------|---------------|
| Starts                                                                                                    | eite Dashboard Meir                                                                                                    | ne Kurse Mahara Opencast                                                                                                    | Studio Hilfe                       |               | 40          | LL ~   | Bearbeiten 🔵  |
| Opencast Videos / Videos impor                                                                                                    | rtieren                                                                                                    |                                                                                                    |                                    |               |             |        |               |
| Opencast Video                                                                                                    | s                                                                                                    |                                                                                                    |                                    |               |             |        |               |
| Kurs Einstellungen Teil                                                                                                    | Inehmer/innen Bewe                                                                                                    | rtungen Berichte Meh                                                                                                    | r×                                 |               |             |        |               |
|                                                                                                    |                                                                                                    |                                                                                                    |                                    |               |             |        |               |
| Schritt 3 von 3                                                                                                    |                                                                                                    |                                                                                                    |                                    |               |             |        |               |
|                                                                                                    |                                                                                                    |                                                                                                    |                                    |               |             |        |               |
| Zusammenfassu                                                                                                    | ung                                                                                                    |                                                                                                    |                                    |               |             |        |               |
| Zusammenfassu<br>Bitte überprüfen Sie, ob die Zu<br>Die Videos werden in die Stand                                                                                     | <b>JNG</b><br>usammenfassung des V<br>dardserie importiert.                                                                              | ideoimports Ihren Erwartunger                                                                                                    | entspricht, bevor Sie den Import a | ausführen.    |             |        |               |
| Zusammenfassu<br>Bitte überprüfen Sie, ob die Zu<br>Die Videos werden in die Stand<br>Videos von diesem Kurs importier                                                 | usammenfassung des V<br>dardserie importiert.<br>ren Beispielku<br>Beispiel_Sar                                                          | ideoimports Ihren Erwartunger<br>rs - Sample course<br>nple                                                                                                   | entspricht, bevor Sie den Import a | ausführen.    |             |        |               |
| Zusammenfassu<br>Bitte überprüfen Sie, ob die Zu<br>Die Videos werden in die Stand<br>Videos von diesem Kurs importier<br>Diese Videos importieren                     | usammenfassung des V<br>dardserie importiert.<br>ren Beispielku<br>Beispiel_Sar                                                          | ideoimports Ihren Erwartunger<br>rs - Sample course<br>nple                                                                                                   | entspricht, bevor Sie den Import a | ausführen.    |             |        |               |
| Zusammenfassu<br>Bitte überprüfen Sie, ob die Zu<br>Die Videos werden in die Stand<br>Videos von diesem Kurs importieu<br>Diese Videos importieren<br>Course_Series_16 | usammenfassung des V<br>dardserie importiert.<br>ren Beispielku<br>Beispiel_Sar<br>Demo-Vid<br>Datum: 17. M                              | ideoimports Ihren Erwartunger<br>rs - Sample course<br>nple<br>eo<br>lärz 2023, 19:20                                                                         | entspricht, bevor Sie den Import a | ausführen.    |             |        |               |
| Zusammenfassu<br>Bitte überprüfen Sie, ob die Zu<br>Die Videos werden in die Stand<br>Videos von diesem Kurs importien<br>Diese Videos importieren<br>Course_Series_16 | usammenfassung des V<br>dardserie importiert.<br>ren Beispielku<br>Beispiel_Sar<br>Demo-Vid<br>Datum: 17. M<br>Demo Vidd<br>Datum: 18. N | ideoimports Ihren Erwartunger<br>rs - Sample course<br>nple<br>eo<br>eo<br>aŭrz 2023, 19:20<br>eo – eigene Dateien<br>tärz 2023, 10:04                        | entspricht, bevor Sie den Import a | ausführen.    |             |        |               |
| Zusammenfassu<br>Bitte überprüfen Sie, ob die Zu<br>Die Videos werden in die Stand<br>Videos von diesem Kurs importier<br>Diese Videos importieren<br>Course_Series_16 | usammenfassung des V<br>dardserie importiert.<br>ren Beispielku<br>Beispiel_Sar<br>Demo-Vid<br>Datum: 12. M<br>Demo Vidu<br>Datum: 18. N | ideoimports Ihren Erwartunger<br>rs - Sample course<br>nple<br>eo<br>iarz 2023, 19:20<br>eo – eigene Dateien<br>tärz 2023, 10:04<br>eo PH<br>tärz 2023, 15:35 | entspricht, bevor Sie den Import a | ausführen.    |             |        |               |

## Verarbeitung

Auf der Opencast Verwaltungsseite erhalten Sie nun folgende Meldung:

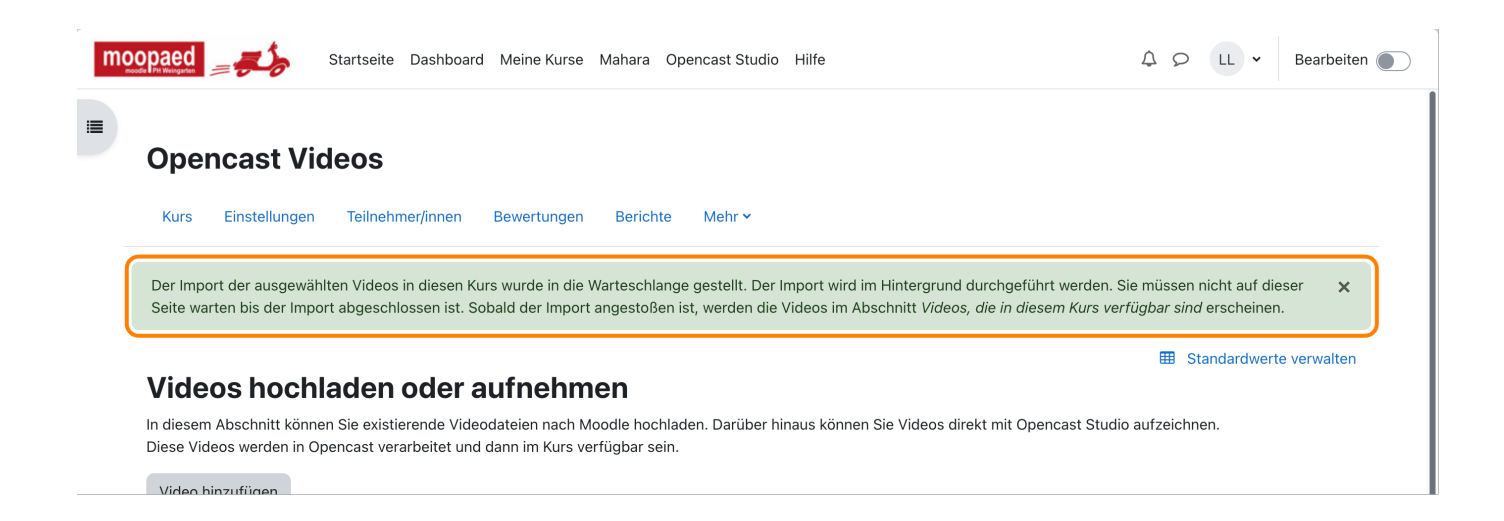

Wenn Sie die Seite kurz darauf neu laden, werden die Videos im Abschnitt **Videos, die in diesem Kurs verfügbar sind** mit dem Status *wird verarbeitet* (orangene Uhr) aufgelistet. Wenn die Verarbeitung abgeschlossen wird, ändert sich der Status auf *Erfolgreich* (grüner Haken) und die Videos sind im Kurs verfügbar und nutzbar. Last update: 2023/03/21 de:guides:opencast-videos-importieren https://zendi.ph-weingarten.de/wiki/de/guides/opencast-videos-importieren?rev=1679434310 21:31

— Autor: Manuel Ecker, März 2023

Diese Anleitung wurde erstellt unter Verwendung der Anleitung Opencast Videos: Videos aus einem anderen Kurs importieren von Kathrin Osswald (Universität Ulm), lizenziert unter CC BY 4.0

From: https://zendi.ph-weingarten.de/wiki/ - **ZenDi Wiki** 

Permanent link: https://zendi.ph-weingarten.de/wiki/de/guides/opencast-videos-importieren?rev=1679434310

Last update: 2023/03/21 21:31